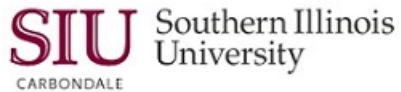

## Selecting Timekeepers – Quick Tips for Fiscal Officers/ FO Delegates

- 1) Employees that are *neither* a Fiscal Officer nor Fiscal Officer Delegate can be selected as a Timekeeper for any Budget Purpose.
- 2) If you are a Fiscal Officer or a Fiscal Officer Delegate on a Budget Purpose, you can enter time for that Budget Purpose.
- 3) If you are a Fiscal Officer or a Fiscal Officer Delegate on a Budget Purpose and a Fiscal Officer of another Budget Purpose selects you as a Timekeeper, you can enter time for that Budget Purpose as well.
- 4) A Timekeeper Delegate cannot enter his/her own time.

**Note:** When selecting Timekeepers, it is a good idea to select *two* for each Budget Purpose for backup purposes in case the primary Timekeeper is absent. Also, if the primary Timekeeper is paid as Biweekly Civil Service, the back-up can enter the primary Timekeeper's hours. See #4 above.

## Selecting a Timekeeper: LC1 - Entering Timekeeper Information – Staff & Student

| Step | Description                                                                                                    | Other Information                                                                                                    |
|------|----------------------------------------------------------------------------------------------------|----------------------------------------------------------------------------------------------------|
| 1.   | Logon to AIS using your AIS User Name and Password.                                                                                                    |                                                                                                    |
| 2.   | Select SIU HRMS Fiscal Officer Time Entry Responsibility.                                                                                                    |                                                                                                    |
| 3.   | From your Main Menu, drill down to the function to open the form for<br>Staff Time Entry or Student Time Entry, respectively.<br><b>NOTE:</b> Whichever form you select; the data entered will "roll over" to<br>the other form. | Displays either the SIU Staff Time<br>Entry (Bi-Weekly Payroll) window<br>or the SIU Student Employment<br>Time Entry window.                                                     |
| 4.   | Click on the Set Timekeeper button.                                                                                                    | Displays appropriate Time Entry<br>Delegation window.                                                                                                    |
| 5.   | Place cursor in the <b>Employee Name</b> field, type the last name of the person you are selecting to enter time. Press Tab.                                                                                                    | Picklist displays. (Important: If<br>there is only one person with that<br>last name, the 'Employee Name'<br>field will populate automatically. If<br>this happens go to step 7.) |
| 6.   | Highlight the employee's name and click OK.                                                                                                    | Populates the 'Employee Name'<br>field. Cursor advances to the Start<br>Date field.                                                                                               |
| 7.   | Enter a date in the <b>Start Date</b> and <b>End Date</b> fields; use Oracle date format (DD-MMM-YYYY). End Date is (12-DEC-4712), "infinity" date in Oracle.                                                                    | The Oracle calendar feature is available to populate the date fields.                                                                                                    |
| 8.   | Tab to the <b>Unit</b> Field; type the Unit number and press Tab. (Or, Tab to the <b>Unit</b> field; invoke the 'LOV"; select Unit from picklist; click OK.)                                                                     | Populates 'Unit' field. Cursor<br>advances to the <b>Budget Purpose</b><br>field.                                                                                                 |
| 9.   | Enter the Budget Purpose and Press Tab; or, invoke the "LOV" and select the Budget Purpose' from the picklilst; click <b>OK</b> .                                                                                                | Populates 'Budget Purpose' field<br>and cursor advances to next line for<br>additional entries.                                                                                   |
| 10.  | When the Timekeeper's record is entered, save the record. Check the message line on the 'Toolbar' to ensure your record saved correctly.                                                                                         |                                                                                                    |
| 11.  | If an additional blank record needs to be inserted, place your cursor in the 'Employee Name' field and click on the New Record icon an the 'Toolbar'.                                                                            | Inserts a blank record above the current record indicated.                                                                                                    |
| 12.  | Use <b>Duplicate Field Above</b> from the <b>Edit</b> menu to enter any data that is replicated.                                                                                                    | Do not use <b>Duplicate Record</b><br><b>Above</b> ; generates an error.                                                                                                    |
| 13.  | Click on the 'Save' icon from the 'Toolbar'; check message line of                                                                                                    |                                                                                                    |

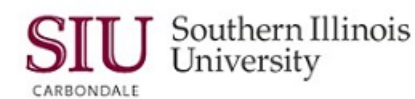

| Step | Description                                                                               | Other Information                                     |
|------|-------------------------------------------------------------------------------------------|-------------------------------------------------------|
|      | 'Toolbar' to confirm save.                                                                |                                                       |
| 14.  | From the Toolbar, select the Close Forms icon                                             | Returns to the Navigator.                             |
| 15.  | From the File menu, select Exit Oracle Applications.                                      | Confirmation window appears.                          |
| 16.  | Click <b>OK</b> to confirm your intent to Exit.                                           |                                                       |
| 17.  | Close all tabs associated with launching the application to return to your AIS Home Page. |                                                       |
| 18.  | Click the Logout link to completely Exit AIS.                                             | Your ID stays active until you<br>complete this step. |
| 19.  | Login screen displays; close your Browser.                                                |                                                       |
| 20.  | END                                                                                       |                                                       |

## Selecting a Timekeeper: LC - Changing Timekeeper Information – Staff & Student

Remember: You cannot delete records from either the SIU Staff Time Entry Delegation (Bi-Weekly Payroll) form or the SIU Time Entry Delegation form.

If a Timekeeper leaves the department, End Date the responsibility.

If the BP on which the Timekeeper is a Timekeeper changes, end-date the obsolete BP and set up a Timekeeper for the new BP.

| Step | Description                                                                                                    | Other Information                                                                                                    |
|------|----------------------------------------------------------------------------------------------------|----------------------------------------------------------------------------------------------------|
| 1.   | Logon to AIS using your AIS User Name and Password.                                                                                                    |                                                                                                    |
| 2.   | Select SIU HRMS Fiscal Officer Time Entry Responsibility.                                                                                                    |                                                                                                    |
| 3.   | Menu Path: Staff Time Entry/ SIU Time Entry or<br>Menu Path: Student Time Entry/ SIU Student Time Entry<br>Whichever form you select; the data entered will "roll over" to the<br>other form | Displays either the SIU Staff Time<br>Entry (Bi-Weekly Payroll) window<br>or the SIU Student Employment<br>Time Entry window. |
| 4.   | Click on the Set Timekeeper button at the bottom of the form.                                                                                                    | Displays appropriate Time Entry<br>Delegation window.                                                                         |
| 5.   | Place cursor in the 'End Date' field and clear the field.                                                                                                    |                                                                                                    |
| 6.   | For manual entry, type the new 'End Date" in Oracle date format and Press Tab. Use Oracle's calendar feature to enter the date.                                                              |                                                                                                    |
| 7.   | Save the changes, check message line on 'Toolbar' to confirm save.                                                                                                    |                                                                                                    |
| 8.   | From the Toolbar, select the Close Forms icon                                                                                                    | Returns to the Navigator.                                                                                                    |
| 9.   | From the File menu, select Exit Oracle Applications.                                                                                                    | Confirmation window appears.                                                                                                  |
| 10.  | Click OK to confirm your intent to Exit.                                                                                                    |                                                                                                    |
| 11.  | Close all tabs associated with launching the application to return to<br>your AIS Home Page.                                                                                                 |                                                                                                    |
| 12.  | Click the Logout link to completely Exit AIS.                                                                                                    | Your ID stays active until you complete this step.                                                                            |
| 13.  | Login screen displays; close your Browser.                                                                                                    |                                                                                                    |
| 14.  | END                                                                                                    |                                                                                                    |